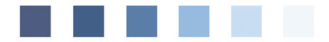

Anwenderdokumentation

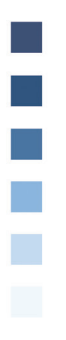

# Kodier**richtlinien**

ab 01.01.2022 - Kurzanleitung

# Inhaltsverzeichnis

| Vorbemerkung                             | 3 |
|------------------------------------------|---|
| 1. Allgemeines                           | 3 |
| 2. Diagnosen/Dauerdiagnosen erfassen     | 3 |
| 2.1. Beispiel für behandlungsfallbezogen | 3 |
| 2.2. Beispiel für quartalsübergreifend   | 5 |
| 3. Dauerdiagnosen                        | 7 |
| 3.1 Neue Dauerdiagnosenmaske             | 8 |
| 4. Parameter                             | 9 |

| Symbole in de                   | r Dokumentation                                                                                                    |
|---------------------------------|----------------------------------------------------------------------------------------------------|
|                                 |                                                                                                    |
| Symbol                          | Erklärung                                                                                                    |
| >>>                             | Eingabe(n) in der Kommandozeile                                                                                                    |
| []                              | Eingabe eines "Leerzeichens"                                                                                                    |
| ŧ                               | Betätigung der Eingabe-/<br>Return-Taste                                                                                                    |
| 1                               | Bei einer Befehls- oder Tastenfolge grenzt der<br>Schrägstrich die nächste Aktion ab.                                                           |
| <esc>, <f1>, <a></a></f1></esc> | Text in <> steht für eine ausführbare Taste                                                                                                    |
| <u>L</u> oder <u>L</u>          | lst ein Buchstabe eines Wortes so markiert,<br>kann der dahinterliegende Befehl durch<br>diesen Buchstaben direkt ausgeführt werden<br>(HotKey) |

#### Vorbemerkung

Bitte auch den **DURIA Letter 04/2021** beachten (aufzurufen über den Befehl >>>letter I in Ihrem DURIA System und/oder benutzen Sie die **<F1>-Hilfe**)

# 1. Allgemeines

Am 01.01.2022 treten die neuen ICD-Kodierrichtlinien ("Kodierhilfen") in Kraft. Diese gesetzlich vorgeschriebenen Veränderungen greifen tief in Ihre gewohnten Abläufe bei der Diagnosenerfassung und Diagnosenbearbeitung ein.

So ist z.B. neu bei Kassenfällen, dass die Dauerdiagnosen jedes Quartal manuell zur Abrechnung ausgewählt werden müssen.

D.h. Dauerdiagnosen sind nun behandlungsfall- und quartalsabhängig.

# 2. Diagnosen/Dauerdiagnosen erfassen

Man unterscheidet bei den Kodierrichtlinien zwischen behandlungsfallbezogen und quartalsübergreifend.

#### 2.1. Beispiel für behandlungsfallbezogen

Erfasst man den ICD *G59.0 G*, folgt die Prüfung, ob eine Kodierregel hinterlegt ist.

| Akutdiagn                                                            | osen: Kodier                                                    | Richtline, 11.             | 11.1945     |              | 14                                  | 4.12.2021               |
|----------------------------------------------------------------------|-----------------------------------------------------------------|----------------------------|-------------|--------------|-------------------------------------|-------------------------|
| Datum                                                                | Diagnose                                                        | ICD                        | Erlä        | uterung      | Ausnahme                            | V                       |
| 13.12.21                                                             | Diabetische                                                     | Mononeuro G59.             | 0 G         |              |                                     | 1                       |
| Datum<br>Text<br>Icd<br>Lokalisa<br>Sicherhe<br>Kommenta<br>Textsuch | : 13.12.2<br>: Diabeti<br>: G59.0<br>tion:<br>it: G<br>r:<br>e: | 2021<br>sche Mononeuro     | pathie      | Lauf         | ende Nr.:                           | 1                       |
| Diese Dia                                                            | gnose darf ni                                                   | .cht alleine ab            | gerechnet w | erden! (Weit | er mit bel.                         | Taste)                  |
| ⇔ <mark>N</mark> eu                                                  | Korrektur                                                       | E <mark>r</mark> läuterung | Ausnahme    | Öschen       | <mark>I</mark> nfo K<br>4/21 14.12. | A<br>Adier →3<br>PDF EL |

Ist das der Fall, erscheint zunächst ein Hinweis und die Kodierregel wird angezeigt.

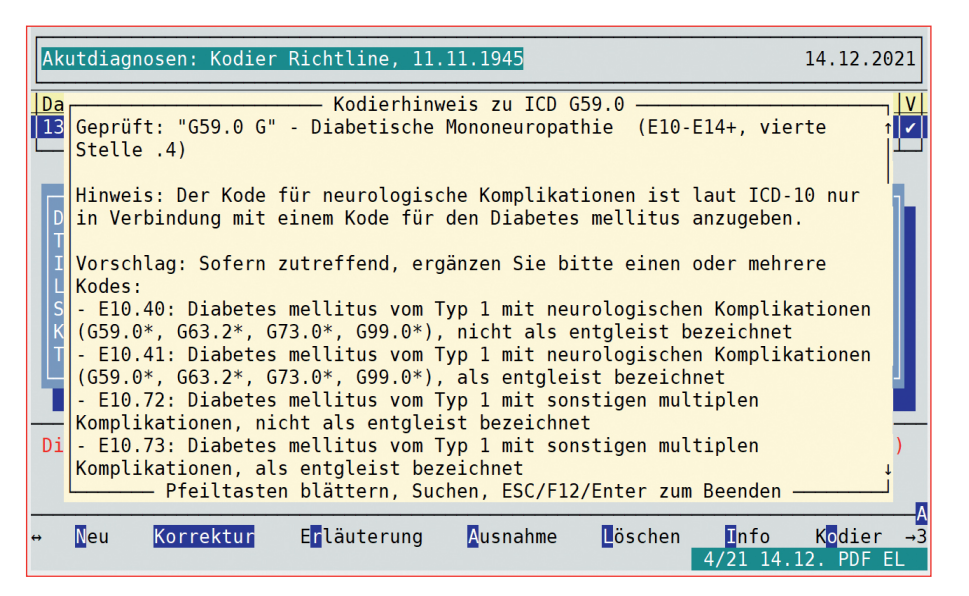

Es wird angegeben, welcher ICD geprüft wurde, der Grund und ein Vorschlag, was zu tun ist.

Ŧ

Hier könnte vorkommen "zu ergänzen", "ersetzen" oder "zu entfernen".

Im Beispiel wird vorgeschlagen, einen ICD zu ergänzen. Verlassen Sie den Kodierhinweis mit **<F12>**, besteht die Möglichkeit, vorgeschlagene ICDs auszuwählen und zu übernehmen.

#### <u>Hinweis</u>

Durch die Option **Diagnoseart** besteht die Möglichkeit, in eine Dauerdiagnose/ Diagnose umzuwandeln (optional).

Möchten Sie den Vorschlag übergehen und nichts tun, dann verlassen Sie mit der **<ESC>-Taste** und legen mit **<F12>** ab.

| Kodierregeln: ICD's hinzufügen 14.12.2                                                                  |     |        |                                                          |   |    |  |
|----------------------------------------------------------------------------------------------------|-----|--------|----------------------------------------------------------|---|----|--|
| Sel                                                                                                    | Art | ICD    | Text                                                     | S | LI |  |
|                                                                                                    | D   | E10.40 | Diabetes mellitus vom Typ 1 mit neurologischen Komplikat | G |    |  |
|                                                                                                    | D   | E10.41 | Diabetes mellitus vom Typ 1 mit neurologischen Komplikat | G |    |  |
|                                                                                                    | D   | E10.72 | Diabetes mellitus vom Typ 1 mit sonstigen multiplen Komp | G |    |  |
| =>                                                                                                    | D   | E10.73 | Diabetes mellitus vom Typ 1 mit sonstigen multiplen Komp | G |    |  |
|                                                                                                    | D   | E10.74 | Diabetes mellitus vom Typ 1 mit diabetischem Fußsyndrom, | G |    |  |
|                                                                                                    | D   | E10.75 | Diabetes mellitus vom Typ 1 mit diabetischem Fußsyndrom, | G |    |  |
|                                                                                                    | D   | E11.40 | Nicht primär insulinabhängiger Diabetes mellitus (Typ-2- | G |    |  |
|                                                                                                    | D   | E11.41 | Nicht primär insulinabhängiger Diabetes mellitus (Typ-2- | G |    |  |
|                                                                                                    | D   | E11.72 | Nicht primär insulinabhängiger Diabetes mellitus (Typ-2- | G |    |  |
|                                                                                                    | D   | E11.73 | Nicht primär insulinabhängiger Diabetes mellitus (Typ-2- | G |    |  |
|                                                                                                    | D   | E11.74 | Nicht primär insulinabhängiger Diabetes mellitus (Typ-2- | G |    |  |
|                                                                                                    | D   | E11.75 | Nicht primär insulinabhängiger Diabetes mellitus (Typ-2- | G |    |  |
|                                                                                                    | D   | E12.40 | Diabetes mellitus in Verbindung mit Fehl- oder Mangelern | G |    |  |
| E10.73: Diabetes mellitus vom Typ 1 mit sonstigen multiplen Komplikationen,<br>als entgleist bezeichnet |     |        |                                                          |   |    |  |
| Auswählen Diagnoseart Regelanwendung Übernehmen                                                         |     |        |                                                          |   |    |  |

| Akutdiagn           | nosen: Kodier Richtlind                                    | e, 11.11.194                 | 5                          |          | 14.12.2021              | ] |
|---------------------|------------------------------------------------------------|------------------------------|----------------------------|----------|-------------------------|---|
| Datum<br>13.12.21   | Diagnose<br>Diabetische Mononeuro<br>Diabetes mellitus von | ICD<br>559.0 G<br>n E10.73 G | Erläuterung                | Ausnahme |                         |   |
| G59.0 G:<br>Info :  | Diabetische Mononeuro<br>Diese Diagnose darf n:            | pathie<br>icht alleine       | abgerechnet wer            | den!     |                         |   |
| ⇔ <mark>N</mark> eu | Korrektur E <mark>r</mark> läute                           | rung <mark>A</mark> usn      | ahme <mark>L</mark> öschen | Info     | K <mark>o</mark> dier → | 3 |

Beschreibung der neuen Menüpunkte in der Optionsleiste:

| 1← <mark>K</mark> orrektur | E <mark>r</mark> läuterung | Ausnahme  | Öschen | Info | K <mark>o</mark> dier | Va | →2 |
|----------------------------|----------------------------|-----------|--------|------|-----------------------|----|----|
| Verschlüsselun             | gsanleitung anz            | eigen ——— |        |      |                       |    |    |

- 1 <-: es besteht noch ein weiterer (verborgener) Menüpunkt
- *Kodier*: die Kodierregel kann erneut angezeigt werden (nur, wenn sie übergangen wurde)
- Va: Aufruf der Verschlüsselungsanleitung

#### 2.2. Beispiel für quartalsübergreifend

Wird z.B. 2 Quartale lang die Diagnose/Dauerdiagnose "Akuter Herzinfarkt" gesetzt, greift ggf. eine Kodierrichtlinie und weist darauf hin, dass statt "akuter" ggf. ein "alter" Herzinfarkt kodiert werden soll.

| Sicherheit: G Abrechnen: X<br>Kommentar:<br>Textsuche: Anamnestische Diagnose:<br>Bitte die Kodierung überprüfen - Dieser Kode beschreibt einen akuten,<br>vorübergehenden Zustand und ist für die Kategorisierung als "Dauerdiagnose"<br>weiteren Behandlungsverlauf nicht geeignet. (Weiter mit bel. Taste) | Datum 1<br>Text                           | 5.12.2021<br>kuter transmuraler Myokardinfarkt<br>21.0 | Laufende Nr.: 1<br>der Vorderwand   |
|----------------------------------------------------------------------------------------------------|-------------------------------------------|--------------------------------------------------------|-------------------------------------|
| Hitte die Kodierung überprüfen - Dieser Kode beschreibt einen akuten,<br>vorübergehenden Zustand und ist für die Kategorisierung als "Dauerdiagnose"<br>veiteren Behandlungsverlauf nicht geeignet. (Weiter mit bel. Taste)                                                                                   | Sicherheit: (<br>Kommentar:<br>Textsuche: | Anam                                                   | Abrechnen: X<br>nestische Diagnose: |
|                                                                                                    | itto dia Kadia                            | ung überprüfen - Dieser Kode besc                      | hreibt einen akuten,                |

Im Unterschied zur **behandlungsfallbezogenen Prüfung**, wird nun die Kodierhilfe <u>nicht</u> angezeigt.

Um diese aufzurufen, wählen Sie hier die Option **Kodier** in der Menüleiste. Jetzt besteht die Möglichkeit zur Bearbeitung.

| Prüfung 1 | ICD-Kodier                           | regeln                      |                          |                        |                      |                             | 15.12.2021 |
|-----------|--------------------------------------|-----------------------------|--------------------------|------------------------|----------------------|-----------------------------|------------|
| Regel     | Datum                                | ICD                         | Text                     |                        |                      |                             | Art        |
| 03-02-036 | 5 15.12.21                           | I21.0 G                     | Der Kode                 | für einen              | akuten               | Myokardinfa                 | arkt mit D |
|           |                                      | <u></u>                     |                          |                        |                      |                             |            |
|           |                                      |                             |                          |                        |                      |                             |            |
|           |                                      |                             |                          |                        |                      |                             |            |
|           |                                      |                             |                          |                        |                      |                             |            |
|           |                                      |                             |                          |                        |                      |                             |            |
|           |                                      |                             |                          |                        |                      |                             |            |
|           |                                      |                             |                          |                        |                      |                             |            |
|           |                                      |                             |                          |                        |                      |                             |            |
| I21.0 G:  | Der Kode <sup>.</sup><br>rt" wurde l | für einen al<br>Dereits übe | kuten Myok<br>r zwei zur | ardinfark<br>ückliegen | t mit de<br>de Ouari | em Kennzeich<br>tale hinweg | erfasst    |
| Bitte pri | ifen Sie, o                          | ob nun ein I                | Kode für e               | inen Alte              | n Myokai             | rdinfarkt ve                | erwendet   |
|           | Bearbe:                              | iten                        | Info                     |                        | Rege                 | elanwendung                 |            |
|           |                                      |                             |                          |                        |                      |                             |            |

#### Wichtig!!!

+

Das Fallprüfungsmenü im Quartalsabrechnungsmenü (QA/3. Fallprüfung) wurde erweitert:

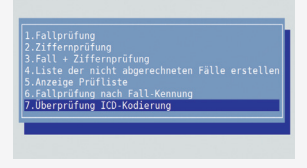

# 3. Dauerdiagnosen

Neu bei Kassenfällen ist, dass die Dauerdiagnosen **jedes Quartal** manuell zur Abrechnung ausgewählt werden müssen.

#### Dauerdiagnosen sind nun behandlungsfall- und quartalsabhängig.

Sie werden nun, je nach Parametereinstellung (siehe Parameter), bei jeder Fallanlage im Quartal gefragt, welche Dauerdiagnosen Sie mit in den Fall übernehmen möchten.

Nach Ablage des Kassenfalles erscheint folgende Maske:

| D        | auerdi         | agnose           | en übern            | nehr | nen  |        |         |        |            |      |           | 16.12.              | 2021 |
|----------|----------------|------------------|---------------------|------|------|--------|---------|--------|------------|------|-----------|---------------------|------|
| S        | Datum          | 1                | ICD                 | L    | S    | Text   |         |        |            |      |           |                     |      |
| <b>~</b> | 18.10          | ).16             | E66.01              |      | G    | Adipo  | sitas ( | durch  | übermäßig  | e Ka | lorienzuf | uhr mit B           | ody- |
| 1        |                |                  | E11.80              |      | G    | Nicht  | primä   | r insu | ulinabhäng | iger | Diabetes  | mellitus            | Тур  |
|          |                |                  |                     |      |      |        |         |        |            |      |           |                     |      |
|          |                |                  |                     |      |      |        |         |        |            |      |           |                     |      |
|          |                |                  |                     |      |      |        |         |        |            |      |           |                     |      |
|          |                |                  |                     |      |      |        |         |        |            |      |           |                     |      |
|          |                |                  |                     |      |      |        |         |        |            |      |           |                     |      |
|          |                |                  |                     |      |      |        |         |        |            |      |           |                     |      |
|          |                |                  |                     |      |      |        |         |        |            |      |           |                     |      |
|          |                |                  |                     |      |      |        |         |        |            |      |           |                     |      |
| E<br>V   | 66.01<br>on 35 | G: Ad:<br>bis un | ipositas<br>nter 40 | s du | urcł | über   | mäßige  | Kalo   | rienzufuhr | mit  | Body-Mas  | s-Index B           | MI   |
|          |                |                  |                     |      |      |        |         |        |            |      |           |                     |      |
|          | Aus            | wähle            | 1                   | Ü    | err  | nehmen |         | Sic    | nerheit    |      | Info      | A <mark>l</mark> le |      |

# +

Mit dem Befehl >>> f[...]dd I kann man einsehen, welche Dauerdiagnosen dem Fall zugeordnet wurden.

Die Dauerdiagnosen sind zur Übernahme markiert und werden mit **<F12>** übernommen.

Mit der Option **Auswählen** de/markiert man die Diagnosen.

Haben Sie den Parameter so eingestellt, dass nach Fallanlage keine Übernahme der Dauerdiagnosen erscheinen soll, so erfolgt die Abfrage bei >>>dd ...

#### 3.1 Neue Dauerdiagnosenmaske

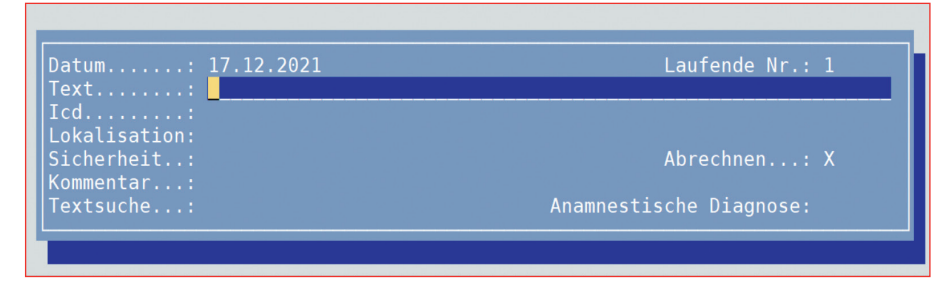

Die Eingabe der Diagnosen/Dauerdiagnosen erfolgt über den von Ihnen gewohnten Weg.

Es sind neue Felder in der Eingabemaske der Dauerdiagnosen hinzugekommen.

| Abrechnen:              | Dauerdiagnose geht mit in die aktuelle<br>Quartalsabrechnung.                                             |
|-------------------------|----------------------------------------------------------------------------------------------------|
|                         | Dauerdiagnose kann hier von der aktuellen<br>Abrechnung ausgeschlossen werden.                            |
| Anamnestische Diagnose: | <b>Dauerdiagnose</b> = regelhafte/dauerhafte<br>Diagnose                                                  |
|                         | <b>Anamnestische Diagnose</b> = dauerhafte<br>Diagnose, die nicht regelhaft sein muss,<br>z. B. Allergien |

## 4. Parameter

Mit dem Befehl >>>icd I gelangen Sie in die Parameter der ICD-Kodierrichtlinien.

|                                                                                                    | Verwalt                                                                                                    | ungs ICD-10                                                                                                    | Datenbank                                                                                                    |                                                                                                    | ?                                                                                                    | 17.12.20                                                                                                    |
|----------------------------------------------------------------------------------------------------|----------------------------------------------------------------------------------------------------|----------------------------------------------------------------------------------------------------|----------------------------------------------------------------------------------------------------|----------------------------------------------------------------------------------------------------|----------------------------------------------------------------------------------------------------|----------------------------------------------------------------------------------------------------|
| ICD-Datenbank                                                                                                    |                                                                                                    | S <mark>o</mark> nstiges                                                                                                    | Umwandlu                                                                                                    | ng D/DD                                                                                                    | Kodierric                                                                                                    | htlinien                                                                                                    |
|                                                                                                    | 1.Konfi<br>2.Konfi<br>3.Zusät                                                                                                    | guration der<br>guration der<br>zliche Param                                                                                                    | behandlun<br>quartalsü<br>eter ICD-E                                                                                                    | gsfallbe<br>bergreif<br>ingabe                                                                                                    | ezogenen Kod<br>fender Kodie                                                                                                    | lierregeln<br>Prregeln                                                                                                    |
| 0k Regel 10<br>=> 01-01-022<br>=> 01-01-023<br>>> 01-01-023<br>=> 01-01-024<br>=> 01-01-024<br>=> 01-01-026<br>=> 01-01-026<br>=> 01-01-028<br>=> 01-02-012<br>=> 01-02-012<br>=> 01-02-013<br>Regel: 01-02-015<br>Regel: 01-02-015 | Beschreibung<br>Vollständige<br>Vollständige<br>Kodes für unt<br>Kodes für unt<br>Kodes für unt<br>Kodes für unt<br>Vollständige<br>Vollständige<br>Vollständige<br>Vollständige<br>Vollständige<br>Stationen | Kodierung ze<br>Kodierung ze<br>erschiedlich<br>erschiedlich<br>erschiedlich<br>Kodierung de<br>Kodierung de<br>Kodierung de<br>Kodierung de<br>Kodierung de | rebraler (<br>rebraler (<br>rebraler C<br>e Typen de<br>e Typen de<br>s Diabetes<br>s Diabetes<br>s Diabetes<br>s Diabetes<br>s Diabetes<br>s Diabetes<br>s Diabetes<br>s Diabetes | Gefäßsyn<br>Gefäßsyn<br>Sefäßsyn<br>Se Diabe<br>Se Diabe<br>Se Diabe<br>Se Diabe<br>Se Diabe<br>Se Diabe<br>Se mellit<br>Se mellit<br>Se mellit<br>Fung bei<br>Ses melli | Anwendung<br>Obligate R<br>Obligate R<br>Obligate R<br>Obligate R<br>Obligate R<br>Obligate R<br>Fakultativ<br>Fakultativ<br>Fakultativ<br>Fakultativ<br>Fakultativ<br>Kodierung,<br>tus im Kreu | Prüfung<br>bei Kodie<br>bei Kodie<br>bei Kodie<br>bei Kodie<br>bei Kodie<br>bei Kodie<br>bei Kodie<br>bei Kodie<br>bei Kodie<br>bei Kodie |
| Auswahl                                                                                                    | Info                                                                                                    | Prüfzeitpu                                                                                                    | nkt                                                                                                    | Suche                                                                                                    | Regela                                                                                                    | nwendung                                                                                                    |
| Konfiguration   0k Regel   >> 03-02-036   >> 03-02-038   > 03-02-038   > 03-02-032   >> 03-02-038   >> 03-02-034   >> 03-02-044   > 03-02-044                                                                                       | der quartal<br>Beschreibung<br>Akute Erkran<br>Akute Erkran<br>Akute Erkran<br>Akute Erkran<br>Akute Erkran                                                                                                   | sübergreifend<br>kung als Daue<br>kung als Daue<br>kung als Daue<br>kung als Daue<br>kung als Daue                                                           | len Kodierr<br>rdiagnose<br>rdiagnose<br>rdiagnose<br>rdiagnose<br>rdiagnose<br>rdiagnose                                                                                          | regeln<br>patien<br>patien<br>patien<br>patien<br>patien                                                                                                    | Anwendung<br>Fakultativ<br>Fakultativ<br>Fakultativ<br>Fakultativ<br>Fakultativ<br>Fakultativ                                                                                                    | 17.12.20<br><b>Prüfung</b><br><b>wählbar</b><br>wählbar<br>wählbar<br>wählbar<br>wählbar<br>wählbar                                       |
| Regel: 03-02-<br>Beschreibung:<br>Prüfung, Anza<br>→ <mark>Auswahl</mark>                                                                                                    | 036, Aktiv, H<br>Akute Erkran<br>hl Quartale:2                                                                                                    | Fakultative F<br>hkung als Dau<br>P<br>Früfzeitpu                                                                                                    | egel, Prüf<br>erdiagnose<br>nkt                                                                                                    | fung wäh<br>e: patie<br>Suche                                                                                                    | lbar,<br>ntengruppent<br>Regelar                                                                                                    | oezogene<br>wendung                                                                                                    |
| Nach F                                                                                                    | allanla                                                                                                    | age DD                                                                                                    | übern                                                                                                    | nehme                                                                                                    | en: Ja                                                                                                    |                                                                                                    |

Fakultative Regeln können demarkiert werden und werden dann nicht mehr geprüft.

Der Prüfzeitpunkt, wann die Kodierung geprüft werden soll, kann eingestellt werden:

| 7. Überprüfung ICD-Kodierung. |                                                           |  |  |  |
|-------------------------------|-----------------------------------------------------------|--|--|--|
| Ritto boachton 9              | Sie auch die neue Fallprüfung : $OA/3$ Fallprüfung/       |  |  |  |
| Wählbar:                      | Prüfung erfolgt über den Menüpunkt Kodier                 |  |  |  |
| bei Abrechnung:               | Prüfung der Kodierrichtlinien erfolgt in der Fallprüfung. |  |  |  |
|                               | Es erfolgt <b>KEIN</b> Hinweis in der Fallprüfung.        |  |  |  |
| bei Kodierung:                | Prüfung erfolgt bei Ablage der Diagnose.                  |  |  |  |

# Herausgeber

Duria eG Nikolaus-Otto-Str. 22 52351 Düren Tel: 02421/2707-0 / Fax: 02421/2707-122

Tel: 02421/2707-07 Fax: 02421/2707-122

Internet: www.Duria.de / e-mail: info@Duria.de

Vorstand: Dr. rer. nat. E. Gehlen (Vorsitzender), Dr. med. Michael Wieder, Dr.-medic (RO) Andrea Bamberg, Georg Schmitz

Registergericht Düren GNR 232 / Steuernr.: 207 5707 0325

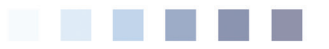

#### <u>Haftung</u>

Dieses Schulungsmaterial wurde mit größter Sorgfalt erstellt. Trotzdem können Fehler in der Angabe oder im Druck nicht vollständig ausgeschlossen werden.

Haftungsansprüche gegen Herausgeber und Autoren, welche sich auf Schäden materieller oder ideeller Art beziehen, die durch die Nutzung oder Nichtnutzung der dargebotenen Informationen bzw. durch die Nutzung fehlerhafter und unvollständiger Informationen verursacht wurden, sind grundsätzlich ausgeschlossen, sofern seitens des Herausgebers und der Autoren kein nachweislich vorsätzliches oder grob fahrlässiges Verschulden vorliegt.

Der Herausgeber behält es sich ausdrücklich vor, Teile der Seiten oder den gesamten Inhalt ohne gesonderte Ankündigung zu verändern, zu ergänzen oder zu löschen.

Verwendete Firmen- und Markennamen sind evtl. gesetzlich geschützt und Eigentum der Firmen.